×

## Modifica password rete wireless "unitn-x" per smartphone android

- andare in Impostazioni -> WIRELESS E RETI → Wi-Fi
- se non attivo, selezionare il pulsante a destra della voce **Wi-Fi** (attiva la ricezione della rete wireless)
- nella parte inferiore dello schermo, nell'elenco delle reti Wi-Fi disponibili, <u>selezionare per</u> <u>qualche secondo</u> unitn-x
- si attiverà un menù contestuale: selezionare modifica
- dal riquadro con i dati della rete, scorrere oltre a **Identità anonima** e inserire nel campo compilato con il valore *"invariati"* la nuova password
- infine selezionare il tasto Salva

From: https://wiki.unitn.it/ - Wiki UniTn

Permanent link: https://wiki.unitn.it/pub:istruzioni.dot1x.android.pass

Last update: 2016/04/11 13:46